# La instalación se ha Completado

La aplicación se ha instalado con éxito y está disponible para ejecución.

Si desea desinstalarla, seleccione con doble click el icono "Desinstalar" en el grupo de programas.

Seleccione "Aceptar".

## **Instalar Ficheros Individuales**

Puede seleccionar los ficheros individuales en la lista y seleccionar el botón "Instalar" para instalarlos. Se le preguntará por el directorio de destino. Cuando acabe, seleccione el botón "Cerrar" para cerrar el diálogo y acabar la instalación.

#### Introduzca Nombre del Grupo de Programas

Introduzca un nombre para el nuevo grupo de programas que incluirá los elementos del Gestor de Programas para esta aplicación. Si lo desea, puede seleccionar un grupo de los existentes en la lista, de forma que los elementos se incluirán ahí sin crear un grupo nuevo.

## Información de Usuario Disponible

El paquete ha sido instalado por otra persona, según la información que se muestra a continuación. Esta información no se puede cambiar ni borrar.

Pulse "Aceptar" para continuar la instalación.

## Introduzca Nombre de Usuario, Compañía y Número de Serie

Por favor, teclee aquí su nombre, su compañía y el número de serie. El nombre que introduzca tiene que tener cuatro caracteres como mínimo.

Pulse "Aceptar" para continuar la instalación.

#### **Bienvenido al Modo de Ficheros Individuales**

Esta aplicación instalará los programas en su sistema y creará lo iconos en el Gestor de Programas.

Pulse "Instalar" para iniciar la instalación.

Pulse "No Instalar" para volver a Windows sin realizar cambios. No se realizará ninguna modificación en su sistema.

Pulse "Fichero individual" para seleccionar los ficheros que quiere instalar. Este modo no es el más recomendado para instalar la aplicación. Sólo se debería utilizar, por ejemplo, cuando algunos ficheros en la instalación existente están dañados o han desaparecido.

## **Reiniciar DOS**

Su AUTOEXEC.BAT y/o CONFIG.SYS se han actualizado. Como resultado de esto, necesita iniciar DOS para que los cambios surtan efecto.

Pulse "Inicializar" para arrancar de nuevo el ordenador.

Pulse "Permanecer" para seguir en Windows. No debería ejecutar la aplicación que ha instalado hasta que arranque de nuevo el ordenador.

#### **Reiniciar Windows**

Los ficheros de sistema de Windows se han actualizado. Como resultado de esto, necesita iniciar Windows para que los cambios surtan efecto.

Pulse "Inicializar" para iniciar de nuevo Windows.

Pulse "Permanecer" para seguir en Windows. No debería ejecutar la aplicación que ha instalado hasta que inicie de nuevo Windows.

# Introduzca el Directorio Destino de la Instalación

Debe identificar el directorio en el que se van a copiar los ficheros.

Pulse "Aceptar" para instalar el programa en el directorio que ha identificado. Pulse "Cancelar" para abortar la instalación.

## Atributo de Versión Incompatible

Normalmente, esto significa que está intentando instalar un fichero con un idioma o un juego de caracteres diferentes del fichero existente. Los detalles de atributos del nuevo fichero se muestran en la parte izquierda y los del fichero existente, en la parte derecha.

Pulse "Copiar", para copiar el fichero.

Pulse "Descartar", para no copiar el fichero y continuar con la instalación.

En este caso, se recomienda que edite el nombre de destino, y elija "Copiar" para instalar el fichero con otro nombre.

# Abortar la Instalación

Va a abortar la instalación!!!

Pulse "Aceptar" para abortar la instalación.

Pulse "Cancelar" para continuar la instalación.

Si aborta la instalación y ya se han instalado algunos ficheros, se iniciará el desinstalador para deshacer la instalación parcial que se ha efectuado.

#### Inserte un Disco

Se necesita el siguiente disco de distribución. Inserte en la disquetera el disco etiquetado según se solicita.

Pulse "Aceptar" para continuar la instalación.

# Introduzca Nombre de Usuario y Compañía

Por favor, teclee su nombre y el de su compañía. El nombre que introduzca tiene que tener cuatro caracteres como mínimo.

Pulse "Aceptar" para continuar la instalación.

#### Bienvenido

Esta aplicación instalará los programas en su sistema y creará lo iconos en el Gestor de Programas.

Pulse "Instalar" para iniciar la instalación.

Pulse "No Instalar" para volver a Windows sin realizar cambios. No se realizará ninguna modificación en su sistema.

# Ayuda de Instalación

Se está instalando la aplicación en su sistema. Si tiene problemas con la instalación, por favor contacte con su Administrador del Sistema.

**Bienvenido** Bienvenido al Modo de Ficheros Individuales Introduzca Nombre de Usuario y Compañía Introduzca Nombre de Usuario, Compañía y Número de Serie Inserte un Disco Abortar la Instalación Atributo de Versión Incompatible Introduzca el Directorio Destino de la Instalación **Reiniciar Windows Reiniciar DOS** La Instalación se ha Completado Instalación Abortada Modificando Ficheros del Sistema DOS Seleccionar qué se Instala Introduzca Nombre del Grupo de Programas Instalar Ficheros Individuales

# Instalación Abortada

Se ha abortado la instalación Si ya se han instalado algunos ficheros, se iniciará el desinstalador para deshacer la instalación parcial que se ha efectuado. Pulse "Aceptar" para salir.

## Seleccionar qué se Instala

Seleccione los componentes de la aplicación que desea instalar.

Marque la casilla a la izquierda de cada componente para seleccionar (instalar) o no seleccionar (no instalar) el componente.

Pulse en el símbolo más (+) para expandir un componente y ver lo que incluye. Entonces, el símbolo más se convertirá en un símbolo menos (-), que también puede pulsar, para hacer desaparecer la lista. Si no aparecen estos símbolos (+ -), sino un pequeño punto, es porque no hay nada más en el componente, sólo él mismo.

Pulse en el texto de un elemento si quiere ver su descripción en la ventana con título "Descripción".

También puede ver la siguiente información :

1. Tamaño total de la selección actual.

- 2. Tamaño total de la aplicación completa.
- 3. Espacio en disco disponible.

Se recomienda que elija "Instalación Típica" o "Instalación Completa" cuando estén disponibles.

Elija "Instalación Personalizada" sólo cuando sepa bien lo que está haciendo.

Pulse "Aceptar" para continuar la instalación.

### **Modificando Ficheros del Sistema DOS**

Se va a modificar AUTOEXEC.BAT o CONFIG.SYS.

El contenido actual del fichero (sin modificar) se muestra en la parte izquierda, y el contenido propuesto se muestra en la derecha. Puede inspeccionar y/o editar el contenido si está seguro de lo que está haciendo.

Pulse "Guardar" para actualizar el ficher y hacer copia del original. Puede especificar el nombre de la copia en la casilla "Copiar como".

Pulse "No Guardar" para no actualizar el fichero, y mantener el original sin cambios. LA APLICACIÓN PUEDE NO FUNCIONAR DESPUES DE LA INSTALACION.

Se recomienda que elija "Guardar". Si algo falla en un futuro, puede usar la copia guardada para restaurar el sistema, o puede desinstalar la aplicación..